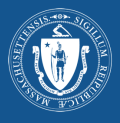

#### Krok 1: Przejdź do My Vax Records An official website of the Commonwealth of Massachusetts Learn N My Vax Records Wejdź na stronę: myvaxrecords.mass.gov Beta This is a new service that we are currently testing. Help us improve it with your feedback. Access My Vaccination Records COVID-19 SMART Health Card Request, view and print your vaccination records and your COVID-19 SMART Health Card from the official Massachusetts Immunization Information System (MIIS). How to get started Następnie kliknij Find my vaccine record 1. Click the "Find my vaccine record" button below Enter the information you gave when you got your vaccine. If we find a match, we'll send you a link to a copy of your vaccination record. Print your record to share I: COVID-19 vaccine records may also be shared with a QR code. (Znajdź moją dokumentację szczepień), aby rozpocząć. Find my vaccine record > Please allow up to 24 hours for a response If you need to request records for multiple dependents (e.g., children), you'll need to submit a new request for The portal will provide you with a digital copy of the record of vaccines which have been reported to MIIS. This system only includes records that your healthcare providers reported to Massachusetts. If you need a record of vaccines you received from the federal government or in another state, you'll need to contact whoever administered those vaccines. Krok 2: Wpisz swoje informacje An official website of the Commonwealth of Massachusetts Learn More W celu znalezienia danych system wymaga następujących informacji: My Vax Records Beta This is a new service that we are currently testing. Help us improve it with your feedback \* Imię \* Nazwisko Access My Vaccination Records \* Nr tel. komórkowego LUB adres e-mail Enter the information you gave to the organization where you received your last vaccine. If we find a matching record, we will send you a text message or email to verify your identity. If completing this form for a dependent (e.g. children) please enter the dependent's information below and the cell phone or email used on their bealt with their healthcare provider. \* Data urodzenia \* Płeć Test User firmation Method \* Provide the cell phone or email that's associated with your vaccine record. If you don't get a match, try again using another number or email. If cell phone is entered, a single notification will be sent via SMS. Message and data rates may apply. Cell Phone O Email Uwaga! W celu odebrania linku do swojej dokumentacji trzeba mieć dostęp do podanego (111) 222-3333 (111) 222-3333 telefonu komórkowego lub adresu e-mail. 01/01/1999 × Female Create PIN 5 Następnie utwórz 4-cyfrowy PIN, który zapamiętasz. Please create a 4-digit PIN. You'll be asked to enter this PIN to access any reco find. PINs can't use single digits (e.g. 1111) or sequential numbers (e.g. 1234). 6 9 1 2 Po znalezieniu odpowiadających danych użytkownik zostanie poproszony o ponowne wprowadzenie e l'm not a robot numeru PIN, aby móc uzyskać dostęp do swoich reCAPTCHA danych. PIN nie może zawierać tylko takich samych By submitting this request, you consent to the electronic storage and transmission of the requested information, including the requested vaccine record, via the MIIS Public Access Portal and acknowledge under al applicable criminal and civil legal penatities that the information you have provided is true to the best of your knowledge and that you have the legal automity to access this record. understand that I may face penalities for intentionally attempting to access a vaccination record that I do not have authority to access. cyfr (np. 1111) ani kolejnych cyfr (np. 1234). Następnie zaznacz pole, aby wskazać, że nie jesteś robotem. Po wprowadzeniu informacji i utworzeniu Uwaga! Informacje znajdujące się w rejestrze MIIS (system informacji o szczepieniach stanu Massachusetts) są zbierane od lekarza. Aby kodu PIN, kliknij Submit (Wyślij) zwiększyć możliwości dopasowania należy wprowadzić informacje, które podało się swojemu lekarzowi.

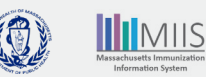

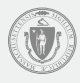

# Krok 3: Żądanie zostało przesłane

Po pomyślnym przesłaniu żądania wyświetla się strona z potwierdzeniem.

MIIS wyszuka wprowadzone informacje.

W przypadku braku pasujących danych lub jeśli chcesz uzyskać dostęp do innej dokumentacji osoby pozostającej na utrzymaniu, można spróbować ponownie podając inne informacje, klikając link Please fill out the form again (Ponownie wypełnij formularz).

|                                                                                                    | arn more 💌                                                                                                    | Englis |
|----------------------------------------------------------------------------------------------------|----------------------------------------------------------------------------------------------------|--------|
| 🖲 My Vax Records                                                                                                    |                                                                                                    |        |
| Access My Vaccina                                                                                                    | tion Records                                                                                                    |        |
| Your request has been received                                                                                                    |                                                                                                    |        |
| hank you. If we find a match, we'll send you a link to your vaccin<br>nstructions for trving your search again.                                | ne record. If we don't find a match, you'll receive a message with                                                                          |        |
| lease Note: If you don't receive a response within 24 hours, plea<br>hone number or email correctly. If you have questions, please ci<br>-1-1. | ase try submitting again, and check that you ve typed in your cell<br>ontact the location where you received your vaccination or call us at |        |
| leed to make another request? <u>Please fill out the form again.</u>                                                                           |                                                                                                    |        |
| Did you find the information you were looking for? *                                                                                           |                                                                                                    |        |
| Yes No                                                                                                    |                                                                                                    |        |

## Krok 4: Powiadomienia

Powiadomienia będą wysyłane SMS-em lub e-mailem w zależności od wybranej metody kontaktu. W razie nieotrzymania wiadomości e-mail, sprawdź folder ze spamem lub wiadomości śmieci. W razie nieotrzymania SMS-a skontaktuj się ze swoim operatorem telefonicznym.

Jeśli w systemie MIIS znaleziono pasujące dane, powiadomienie będzie zawierało link umożliwiający przejrzenie swoich danych. Kliknij link, aby uzyskać dostęp do swojej dokumentacji.

Link będzie aktywny przez 24 godziny. Jeśli w tym czasie nie uzyska się dostępu do swoich danych, konieczne będzie ponowne przesłanie nowego żądania.

Jeśli w systemie MIIS nie znaleziono pasujących danych, powiadomienie będzie zawierało link umożliwiający ponowną próbę lub przejście do sekcji pomocy, aby uzyskać wskazówki, jak uzyskać dostęp do swoich danych.

# ZNALEZIONO PASUJĄCE DANE

Thank you for visiting AyVaxRecords.mass.gov. Use this link within 24 hours to view your vaccine record: https:// myvaxrecords.mass.gov/pages/ Confirm? key=n4xe8j2tebpja4wwgph2j869x

Wiadomość tekstowa

#### My Vax Records

Thank you for visiting https://www.accine.mass.gov. Use this link within 24 hours to view your vaccine record https://data.min.caselinity.com/page/Confirm/Reu-Ok/2/aihov/hu/da7/au/dau/a

#### 

Massachusetts Department of Public Health | Immunization Division MIIS Official Website Massachusetts Immunization Information System (MIIS)

The goal of the MIIS is to provide health care providers and families with complete, secure immunization records. © 2021 Commonwealth of Massachusetts.

# Have questions about accessing your vaccination records? <u>Visit our website</u> or call us at 2-1-1 M-Th: 8:30 AM to 6:00 PM F: 8:30 AM to 5:00 PM Sa-Su: 9:00 AM to 2:00 PM

## **NIE ZNALEZIONO** PASUJACYCH DANYCH

We're sorry, the information you provided MyVaxRecords.mass.gov doesn't match our records. Try again or go to https:// www.mass.gov/myvaxrecordshelp for help.

Wiadomość tekstowa

#### (1) My Vax Records

Please try again or contact your health you submit matches the information way ss.gov. Unfortunately, the information you provided does not match information in our system, ider to confirm the information on your record in the MIIS is correct. Make sure the information hen you got your vaccine, such as the seeling of your name.

#### 

Massachusetts Immunization Information System (MIIS) The goal of the MIIS is to provide health care providers and families with complete, secure immunization records. © 2021 Commonwealth of Massachusetts

Massachusetts Department of Public Health | Immunization Division MIIS Official Website

Have questions about accessing your vaccination records? <u>Visit our website</u> or call us at 2-1-1 M-Th: 8:30 AM to 6:00 PM F: 8:30 AM to 5:00 PM Sa-Su: 9:00 AM to 2:00 PM

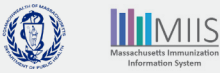

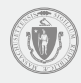

# Krok 5: Uzyskaj dostęp do swoich danych

W celu potwierdzenia, że jesteś osobą, która wysłała żądanie, wprowadź utworzony przez siebie 4-cyfrowy PIN.

Następnie kliknij Submit (Wyślij).

#### My Vax Records

Confirm PIN Enter the PIN you created when submitting your request below, then click submitt

# Krok 6: Elektroniczna karta i dokumentacja medyczna dotycząca COVID-19 w systemie MIIS

### Elektroniczna karta medyczna dotycząca COVID- 19 (COVID -19 SMART Health Card)

Dokumentacja w systemie MIIS zawiera elektroniczną kartę medyczną dotyczącą COVID -19. Kod QR można pobrać i zapisać na urządzeniu mobilnym i udostępniać w sytuacji, gdy należy okazać potwierdzenie szczepień przeciw COVID – 19.

Elektroniczną kartę medyczną można pobrać klikając przycisk COVID- 19 SMART Health Card.

- \* TELEFON APPLE: W systemie iOS 15 lub nowszym można zeskanować kod QR, aby załadować informacje do aplikacji Zdrowie (Health App).
- \* TELEFON Z SYSTEMEM ANDROID: Dane dotyczące szczepień można zapisać w Google Pay, jeśli telefon jest wyposażony w system Android w wersji 5 i Usługi Google Play w wersji 21.18 lub nowszej.
- \* Można również zrobić zrzut ekranu pełnej dokumentacji szczepień i elektronicznej karty medycznej dotyczącej COVID -19 i zapisać go w rolce z aparatu.

#### Historia szczepień

Dokumentacja w systemie MIIS zawiera również informacje o wszystkich innych przyjętych szczepieniach, które zostały zgłoszone do MIIS przez świadczeniodawcę opieki zdrowotnej. Kliknij Print All Immunizations (Drukuj wszystkie szczepienia), aby wydrukować kopię historii szczepień.

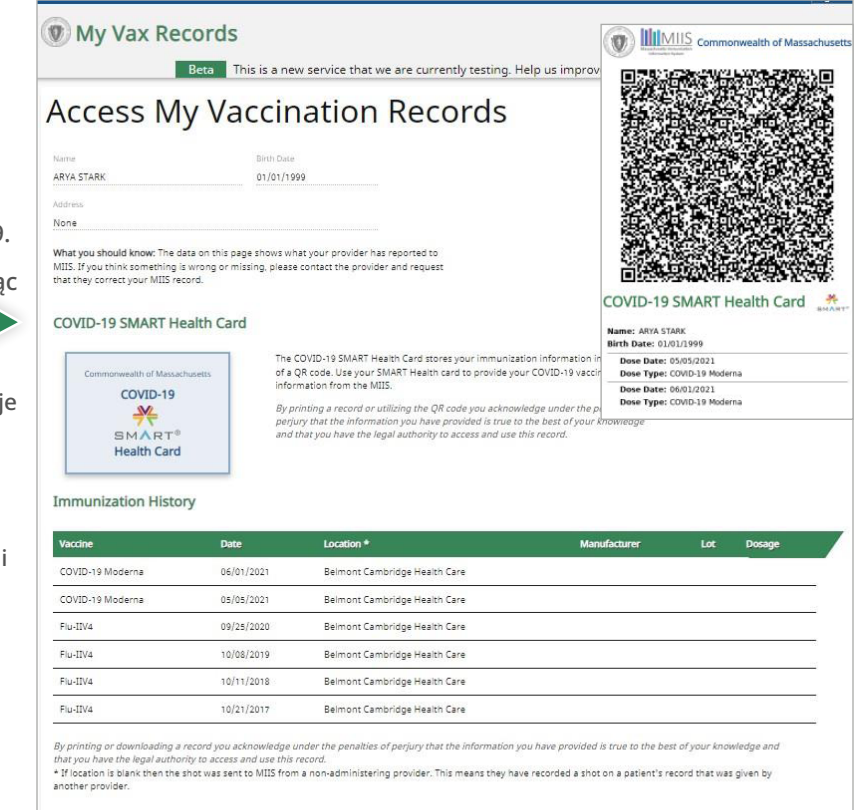

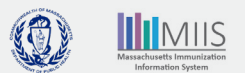

Print All Immunizations

# Rozwiązywanie problemów

#### Co należy zrobić w sytuacji, gdy moje dane nie zostaną odnalezione?

Świadczeniodawca wykonujący szczepienie przekazuje dane dotyczące szczepień do MIIS, mógł jednak dostarczyć niekompletne informacje. Jest więc prawdopodobne, że mamy Twoje dane, ale informacje nie są prawidłowe.

Na przykład:

Numer telefonu komórkowego lub adres e-mail nie został podany lub nie pasuje do danych Inaczej zapisane imię/nazwisko

Data urodzenia nie pasuje do danych

W celu znalezienia swoich danych należy spróbować ponownie wprowadzić informacje, używając innego adresu e-mail lub numeru telefonu komórkowego. Jeśli nadal nie będzie można znaleźć swoich danych należy skontaktować się ze swoim lekarzem, aby zaktualizować swoje dane o szczepieniach lub poprosić nas o sprawdzenie dokumentacji przesyłając formularz wniosku o sprawdzenie dokumentacji szczepień. Powiadomienie o naszych ustaleniach i działaniach naprawczych zostanie wysłane w ciągu 2-3 tygodni.

Osoby, które zostały zaszczepione przez agencję federalną (taką jak Departament Obrony, Opieka zdrowotna dla Indian lub Departament ds. Weteranów), będą musiały skontaktować się z taką agencją, aby uzyskać pomoc w sprawie dokumentacji szczepień.

#### Co należy zrobić w sytuacji, gdy informacje w dokumentacji szczepień są nieprawidłowe?

Jeśli informacje zawarte w dokumentacji szczepień są nieprawidłowe (np. brakująca dawka, błędne daty lub nieprawidłowa marka), konieczne może być poprawienie lub zaktualizowanie dokumentacji szczepień. Można skontaktować się ze swoim lekarzem, aby zaktualizować swoją dokumentację lub wysłać elektroniczny formularz zmian <u>Electronic Amendment Form</u>. Powiadomienie o naszych ustaleniach i działaniach naprawczych zostanie wysłane w ciągu 2-3 tygodni.

# Mój lekarz zaktualizował moje dane, nadal jednak nie mogę uzyskać dostępu do mojej dokumentacji lub nie widzę aktualizacji w swoich danych.

Po przesłaniu aktualizacji przez lekarza może upłynąć od 24 do 48 godzin zanim zaktualizowane informacje będą widoczne w dokumentacji. W przypadku wprowadzenia aktualizacji w szczepieniach przeciw COVID-19, konieczne będzie uzyskanie dostępu do zaktualizowanej elektronicznej karty medycznej (SMART Health Card) przez portal w ciągu 24 - 48 godzin po przesłaniu aktualizacji przez lekarza

# Dane kontaktowe

#### Dalsze pytania dotyczące dostępu do dokumentacji szczepień?

Często zadawane pytania na temat My Vax Records

Zadzwoń do nas pod numer 2 - 1 -1 Pon.- Czw.: 8: 30 do 18: 00 Pt.: 8: 30 do 17: 00 Sob.- Ndz.: 9: 00 do 14: 00

Wyślij wiadomość e-mail na adres: MyVaxRecords@mass.gov

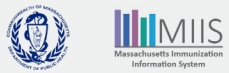